## **REINSTALL A WINDOWS 10 (MODERN) APPLICATION**

- 1. Navigate to your **Store**.
- 2. Click on the Account button at the top of the page.
- 3. Click on the **My Apps** button at the top of the page.
- 4. You will find a listing for all the Win10 apps that you have previously uninstalled.
- 5. Right-click on the application you want to reinstall. You can reinstall multiple apps by holding down on the CTRL key as you right-click on your choices.
- 6. Click on the **Install** button at the bottom of the page.
- 7. You will be able to monitor the installation by observing the information in the upper right corner of the Store page.
- 8. The app will now appear in the All Apps column of the Start menu. From there it can be pinned to the Start screen or the Taskbar, or it can be dragged from All Apps to the Desktop..